## China Cup

[1] – Open een Nieuw Document, 400×400 pixels, Resolutie 72, Modus RGB Color

| <u>N</u> ame:<br>Preset: Custom | Photoshop-Bone- | China-Cup   |   | OK<br>Cancel          |
|---------------------------------|-----------------|-------------|---|-----------------------|
| Size;                           |                 |             | ~ | Save Preset           |
| <u>W</u> idth:                  | 400             | pixels      | * | Delete Preset.        |
| <u>H</u> eight:                 | 400             | pixels      | ~ | Device Central        |
| <u>R</u> esolution:             | 72              | pixels/inch | * | <u>Device Central</u> |
| Color <u>M</u> ode:             | RGB Color 🛛 👻   | 8 bit       | * |                       |
| Background <u>C</u> ontents:    | White           |             | * | Image Size:           |
| > Advanced                      |                 |             | _ | 468.8K                |

[2] – Vul de achtergrond met om het even welke kleur, nieuwe laag, volgende vorm maken met Pengereedschap, optie op paden, rechtsklikken in pad, kiezen voor 'Selectie maken'

| Create vector mask<br>Delete Path |  |
|-----------------------------------|--|
| Define Custom Shape               |  |
| Make Selection                    |  |
| Fill Path 😽<br>Stroke Path        |  |
| Clipping Path                     |  |
| Free Transform Path               |  |
|                                   |  |
|                                   |  |
|                                   |  |

[3] – Onderstaande instellingen gebruiken in het bekomen menu

| Make Selection                                          | <u> </u>     |
|---------------------------------------------------------|--------------|
| Rendering<br>Feather Radius: 0 pixels<br>✓ Anti-aliased | OK<br>Cancel |
| Operation     Operation     New Selection               |              |

## [4] – Je bekomt onderstaande

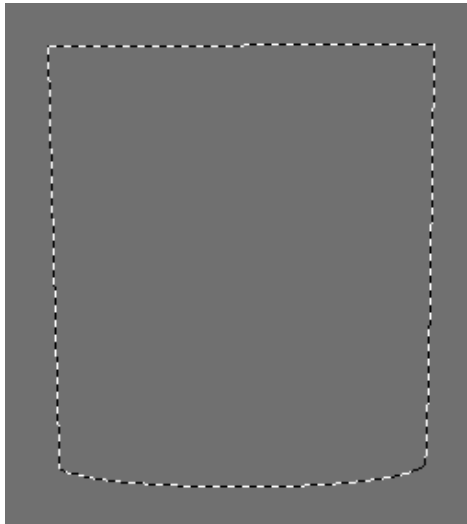

[5] – Vul de selectie met kleur # E8E8E8, met Doordrukken gereedschap volgende kleurschakeringen maken

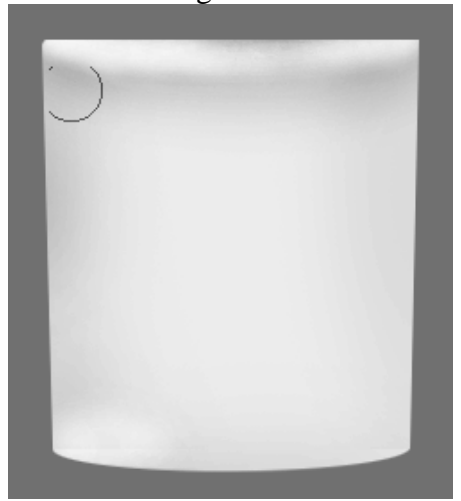

[6] – Laagstijlen venster openen, Volgende Laagstijlen toepassen:

| Schaduw binnen                | Schuine kant en Reliëf |
|-------------------------------|------------------------|
| Inner Shadow                  | Bevel and Emboss       |
| - Structure                   | - Structure            |
| Blend Mode: Multiply          | Style: Inner Bevel     |
| Opacity:%                     | Technique: Smooth      |
|                               | Depth: 100 %           |
| Angle: -90 ° Use Global Light | Direction: OUp  ODown  |
| Distance:                     | Size: 18px             |
|                               | Soften: 16 px          |
| Choke:0_%                     |                        |
| Size: 16 px                   | — Shading ————         |
|                               | Angle:96 °             |
| — Quality ———                 | 🜔 🕘 🛄 Use Global Light |
| Cartana III a Radia Bard      | Altitude: 42 °         |
| Noise:                        | Gloss Contour:         |
|                               | Highlight Mode: Screen |
|                               | Opacity:75%            |
|                               | Shadow Mode: Multiply  |
|                               | Opacity:75 %           |

Chinees kopje – blz 2

| Contour                             | Kleurbedekking             |
|-------------------------------------|----------------------------|
| Contour                             | Color Overlay              |
| — Elements ———                      | — Color —                  |
| Contour: Anti-aliased<br>Range: 50% | Blend Mode: Normal V 100 % |

[7] - Nieuwe laag, terug met Pengereedschap onderstaande selectie maken

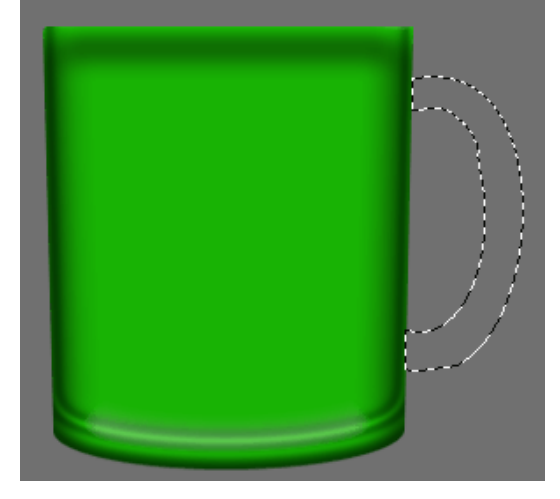

[8] – Vul de selectie met # E5E5E5, Doordrukken gereedschap gebruiken, een selectie maken met Ovaal selectiegereedschap, volgende schakering maken met Doordrukken

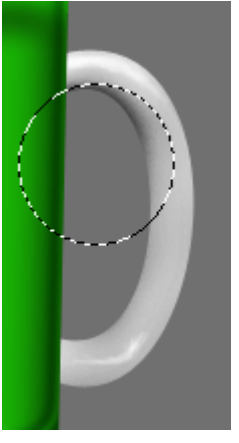

[9] – Op deze laag onderstaande laagstijlen toepassen

| Schaduw Binnen                 | Kleurbedekking      |
|--------------------------------|---------------------|
| Inner Shadow                   | Color Overlay       |
| - Structure                    | - Color             |
| Blend Mode: Multiply           | Blend Mode: Overlay |
| Opacity:%                      | Opacity: 100 %      |
| Angle: -90 ° VUse Global Light |                     |
| Distance:5_px                  |                     |
| Choke: 0 %                     |                     |
| Size: 10 px                    |                     |
| — Quality —                    |                     |
| Contour:                       |                     |
| Noise: 0 %                     |                     |

Chinees kopje – blz 3

| Schuine Kan<br>Bevel and Embo<br>— Structure — | t en Reliëf     |          |
|------------------------------------------------|-----------------|----------|
| Style:                                         | Inner Bevel 🛛 😽 |          |
| Technique:                                     | Smooth 🔽        |          |
| Depth:                                         |                 | 100 %    |
| Direction:                                     | ⊙Up ◯Down       |          |
| Size:                                          | - <u>ù</u>      | 18 PX    |
| Soften:                                        |                 | 7 px     |
| — Shading ——                                   |                 |          |
| Angle:                                         | -90 °           |          |
| Altitude:                                      | Use Global      | Light    |
| Gloss Contour:                                 | Anti-alia       | sed      |
| Highlight Mode:                                | Screen          | <b>₩</b> |
| Opacity:                                       |                 | 75 %     |
| Shadow Mode:                                   | Multiply        | ¥        |
| Opacity:                                       |                 | 75 %     |

[10] - Nieuwe laag, volgende selectie maken met Ovaal Selectiegereedschap

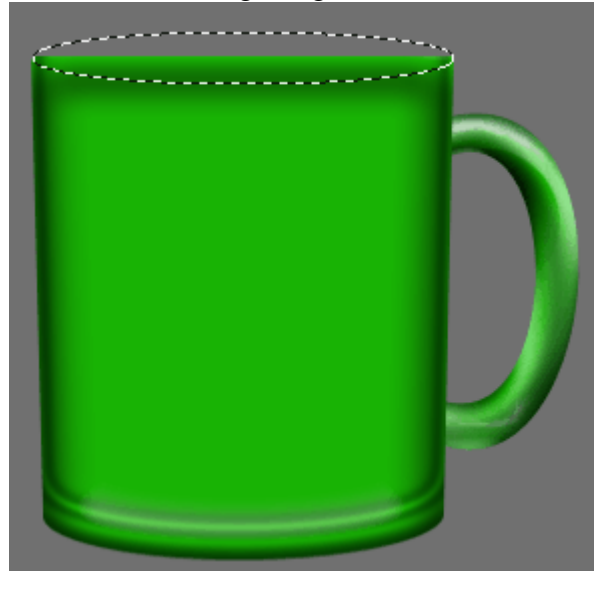

[11] – Vul de selectie met #C5C4C4, gebruik dan Tegenhouden gereedschap en teken volgende Hooglichten

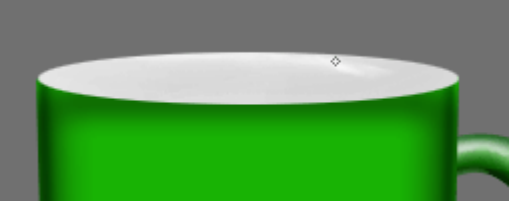

[12] – Volgende selectie maken met Ovaal selectiegereedschap

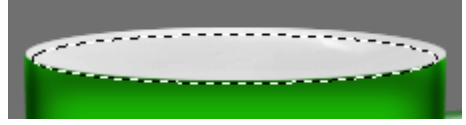

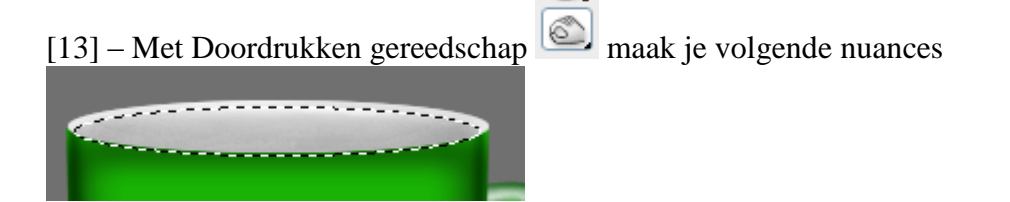

[14] - Zwart of grijs Penseel gebruiken met onderstaande instellingen

| 8 -             | Brush:                      | 10 | Mod | e: Norm | al |
|-----------------|-----------------------------|----|-----|---------|----|
| Master I        | Diameter                    |    |     | 10 px   |    |
| Use Sa          | ample Size                  |    |     |         | _  |
| Hardne          | 221                         |    |     |         | _  |
| 300<br>14<br>24 | ংশ্যি<br><mark>Spatt</mark> |    |     |         | 1  |

[15] – Nieuwe laag, volgende vorm tekenen met Pengereedschap, rechtsklikken op Pad en kiezen voor 'Pad omlijnen'

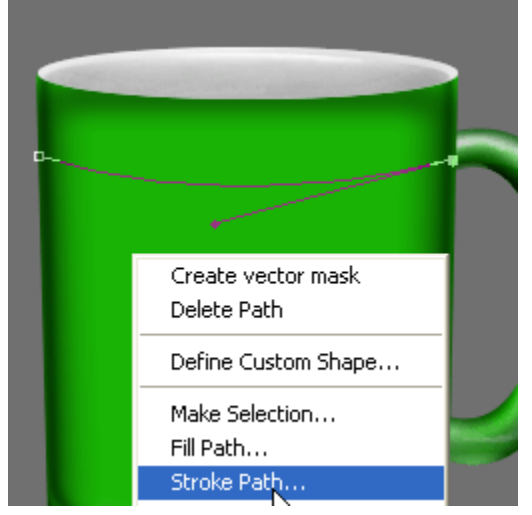

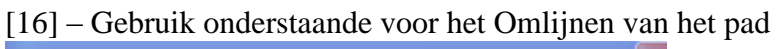

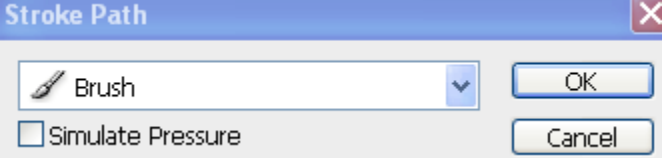

[17] – Laag dupliceren (Ctrl+J) en met Vrije Transformatie lijn verplaatsen, zie hieronder:

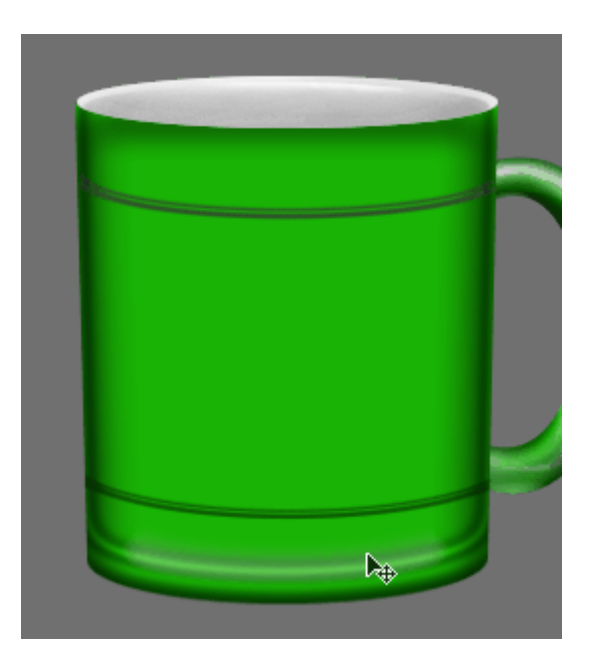

[18] - Nogmaals Penseel selecteren met volgende instellingen (Set assortiment nr 14)

| Brush Presets   |    | 69      | 48      | 117      | 45         | 84       | 35     | ^  |
|-----------------|----|---------|---------|----------|------------|----------|--------|----|
| Brush Tip Shape |    | 50      | 29      | 19       | 144        | X<br>82  | ₩ 91   |    |
| Shape Dynamics  | 6  | 0       | Ô       | Ô        | $\bigcirc$ | 0        | X      |    |
| Scattering      | 6  | 18      | 30      | 35       | 59         | 32       | 25     |    |
| Texture         | E, | *       | #       | $\times$ | 0          | A. C. C. | Q      |    |
| 🔲 Dual Brush    | 6  | 14      | 15      | 48       | 23         | 41       | 4/     |    |
| Color Dynamics  | 6  | Diamete | r       | 0:       | se Samp    | ole Size | 22     | рх |
| Other Dynamics  | 6  | <u></u> |         |          | <i></i>    |          |        |    |
| Noise           | 6  | Elip :  | X 📃 Fli | pΥ       |            |          | 5      |    |
| 🔲 Wet Edges     | 6  | Ar      | ngle: [ | )°       | ٦ I·       | (        | →      | •  |
| 📃 Airbrush      | 6  | Roundr  | ness:   | 100%     |            | $\sim$   | $\sim$ |    |
| Smoothing       | 6  | Hardpe  |         |          |            |          |        | J  |
| Protect Texture |    |         |         |          |            |          |        |    |
| Spacing 131%    |    |         |         |          |            |          |        |    |
|                 |    |         |         |          |            |          |        |    |
| ############    |    |         |         |          |            |          |        |    |

[19] - Nieuwe laag, volgende vorm tekenen met Pen, Pad omlijnen

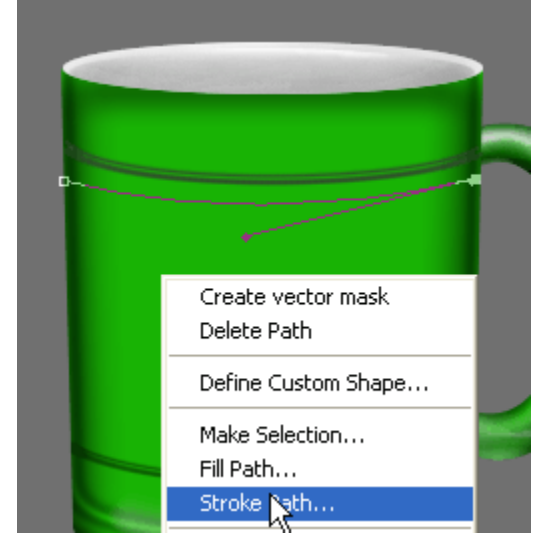

Chinees kopje – blz 6

## [20] - In het bekomen venster kies je Penseel, Ok, je bekomt dan onderstaande

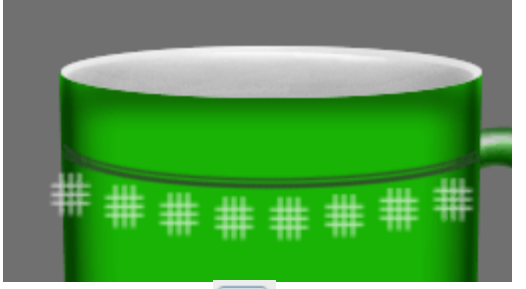

[21] – Met gum de delen die uit het kopje komen uitvegen

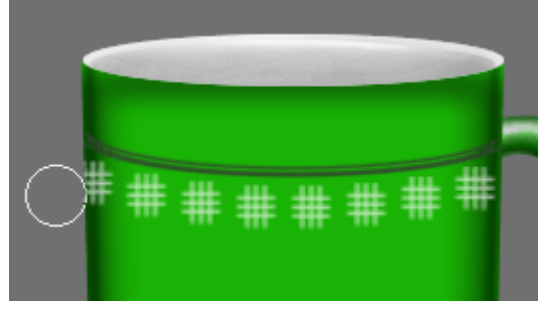

[22] – Op dezelfde manier onderstaande tekenen

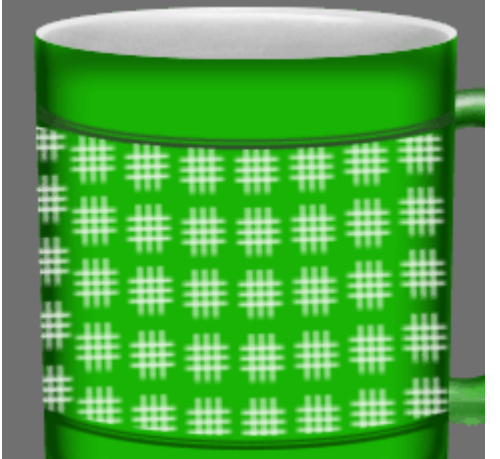

[23] – Laagstijlen palet openen, geef onderstaande laagstijlen

| Kleurbedekking      | Verloopbedekking                                      |
|---------------------|-------------------------------------------------------|
| - Color Overlay     | Gradient Overlay ———————————————————————————————————— |
| Blend Mode: Overlay | Blend Mode: Normal                                    |
| Opacity: 100 %      | Opacity: 100 %                                        |
|                     | Gradient:                                             |
| Overlay = Bedekken  | Style: Diamond 🛛 VAlign with Layer                    |
|                     |                                                       |
|                     | Scale: , 150 %                                        |
|                     |                                                       |
|                     |                                                       |

[24] – Penseel op 2 px, nieuwe laag, volgende vorm tekenen met Pen en pad omlijnen.

|      | Create vector               |
|------|-----------------------------|
|      | Delete Path                 |
| ***  | Define Custon               |
| ***  | Make Selection<br>Fill Path |
| **   | Stroke Path                 |
| **** | Clipping Path.              |
|      | Free Transfor               |
| **** |                             |
|      |                             |

[25] – Gebruik volgende instellingen bij menu Pad Omlijnen.

Selecteer daarna de achtergrond, met Doordrukken gereedschap maak je de Schaduw

| Stroke Path       |   | ×      |
|-------------------|---|--------|
| 🖋 Brush           | ~ | ОК     |
| Simulate Pressure |   | Cancel |

Hieronder het eindresultaat:

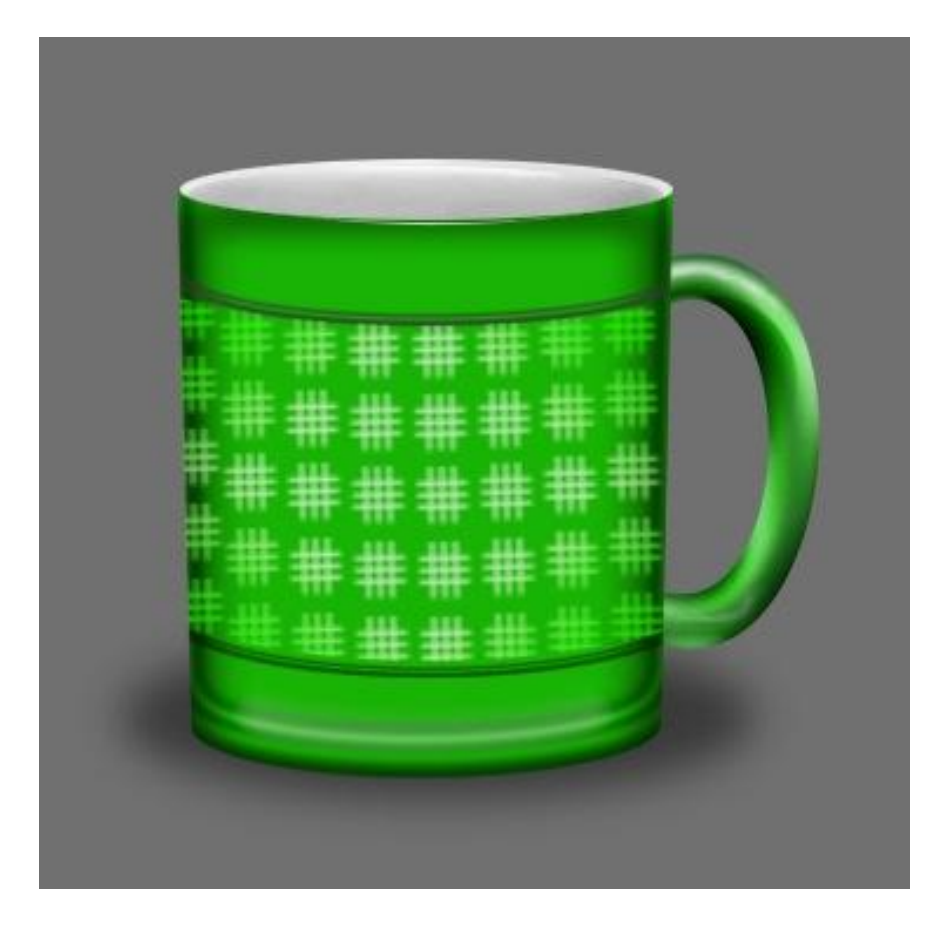